## 1. Student Login > My Activities > My Challans > Hostel Fee

| Malaviya National<br>Jhalana, Maliviya Nagar, Ja        | Institute of Technology Jaipur<br>ipur - 302017  |
|---------------------------------------------------------|--------------------------------------------------|
| Profile My Activities                                   | Registrations 🚏 🚱 Logout Welcome : SHAGUN SHARMA |
|                                                         | PLUM ERP                                         |
| Year : 2021-22 🗸                                        |                                                  |
| Collapse All   Expand All                               |                                                  |
| PERSONAL INFO                                           |                                                  |
| MY SCHOLARSHIP                                          |                                                  |
| FEEDBACK, GRIEVANCES & REQUESTS                         |                                                  |
|                                                         |                                                  |
| Fee Challans                                            |                                                  |
|                                                         |                                                  |
| Refund of excess fee deposited(Due to reduction of fee) |                                                  |
| Refund of excess fee deposited(Multiple Payment of Fee) |                                                  |
| PH.D SECTION                                            |                                                  |
| REPORTS                                                 |                                                  |
| CIRCULARS AND NOTICES                                   |                                                  |
|                                                         |                                                  |

2. Click on Hostel Fee and create a new challan as follows.

|                       | <b>Malaviya</b><br>Jhalana, Mal | <b>National Institute</b><br>viya Nagar,Jaipur - 302017 | of Technology Jaij | pur     |                |                    |                     |                            |  |  |
|-----------------------|---------------------------------|---------------------------------------------------------|--------------------|---------|----------------|--------------------|---------------------|----------------------------|--|--|
| Artist Br             | Profile                         | My Activities Registrations                             | Cogout             |         |                |                    | (                   | Welcome : SHAGUN SHARMA    |  |  |
| We Hostel Fee Challan |                                 |                                                         |                    |         |                |                    | Student particulars |                            |  |  |
| Search                | 7                               |                                                         |                    |         |                | M ◀ 1 ► M1 Page(s) | Name                | SHAGUN SHARMA              |  |  |
| Challan No            | Date                            | Name                                                    | Semester           | F Year  | Transaction Id | Total Fee          | Category            | GENERAL                    |  |  |
| 2021/203216           | 17-08-202                       | 1 SHAGUN SHARMA                                         | 2                  | 2021-22 | 1538995282     | 32,000.00          | Admission type      | DEPARTMENTAL ENTRANCE EXAM |  |  |
| 2021/201619           | 01-03-202                       | 1 SHAGUN SHARMA                                         | 1                  | 2020-21 | 1382778129     | 47,000.00          | Department          | ENGINEERING                |  |  |
|                       |                                 |                                                         |                    |         |                |                    | Degree              | Ph.D                       |  |  |
|                       |                                 |                                                         |                    |         |                |                    | FI/PI               | FULLTIME                   |  |  |
|                       |                                 |                                                         |                    |         |                |                    |                     |                            |  |  |
|                       |                                 |                                                         |                    |         |                |                    |                     | Semester Select 🗸          |  |  |
|                       |                                 |                                                         |                    |         |                |                    |                     | Select<br>1<br>2           |  |  |
|                       |                                 |                                                         |                    |         |                |                    |                     |                            |  |  |
|                       |                                 |                                                         |                    |         |                |                    |                     |                            |  |  |
|                       |                                 |                                                         |                    |         |                |                    |                     |                            |  |  |
|                       |                                 |                                                         |                    |         |                |                    |                     |                            |  |  |
|                       |                                 |                                                         |                    |         |                |                    |                     |                            |  |  |
|                       |                                 |                                                         |                    |         |                |                    |                     |                            |  |  |
|                       |                                 |                                                         |                    |         |                |                    |                     |                            |  |  |
|                       |                                 |                                                         |                    |         |                |                    |                     |                            |  |  |
|                       |                                 |                                                         |                    |         |                |                    |                     |                            |  |  |
|                       |                                 |                                                         |                    |         |                |                    |                     |                            |  |  |
|                       |                                 |                                                         |                    |         |                |                    |                     |                            |  |  |
|                       |                                 |                                                         |                    |         |                |                    |                     |                            |  |  |

**3.** To pay online click on Pay Online under Actions as follows.

|                                              | <b>Malaviya</b> I<br>Ihalana, Malv<br>Profile M | National Institute of Tec<br>iya Nagar,Jaipur - 302017<br>Iy Activities Registrations <b>T</b> | chnology Jaipa | ur      |                |  |            |
|----------------------------------------------|-------------------------------------------------|------------------------------------------------------------------------------------------------|----------------|---------|----------------|--|------------|
| Hostel Fee Challan                           |                                                 |                                                                                                |                |         |                |  |            |
| Search 7                                     | ,                                               |                                                                                                |                |         |                |  | M1 Page(s) |
| Challan No                                   | Date                                            | Name                                                                                           | Semester       | F Year  | Transaction Id |  | Total Fee  |
| 2021/203216                                  | 17-08-2021                                      | SHAGUN SHARMA                                                                                  | 2              | 2021-22 | 1538995282     |  | 32,000.00  |
| Actions                                      | X                                               | SHAGUN SHARMA                                                                                  | 1              | 2020-21 | 1382778129     |  | 47,000.00  |
| Show Record<br>Print Challan?<br>Pay Online? |                                                 |                                                                                                |                |         |                |  |            |